## EDH-10i Temperature & Humidity Sensor Sensor de temperatura y humedad EDH-10i

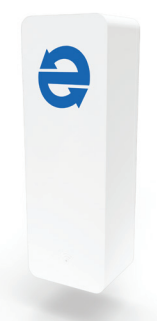

#### User guide | Manual del usuario

Thank you for purchasing the Eva-Dry EDH-10i Temperature and Humidity Sensor. This advanced device is designed to effortlessly monitor temperature and humidity levels, providing a user-friendly experience through the FREE Eva-Dry\* app on your smartphone.

The Eva-Dry EDH-10i is covered under a 1-year manufacture's warranty. Please register your item for warranty at eva-dry.com. We hope you enjoy it for many seasons to come!

Gracias por adquirir el Sensor de temperatura y humedad Eva-Dry EDH-10i. Este dispositivo avanzado está diseñado para monitorear sin esfuerzo los niveles de temperatura y humedad, brindando una experiencia fácil de usar a través de la aplicación GRATUITA Eva-Dry® en su teléfono inteligente.

El Eva-Dry EDH-10i está cubierto por una garantía del fabricante de 1 año. Por favor, registre su producto para la garantía en eva-dry.com. ¡Esperamos que lo disfrute durante muchas temporadas!

#### Specifications Especificaciones

Size | Tamaño: 71mm x 25mm x 20mm

Battery | Batería: LR03-1.5V/AAA x2 (Alkaline | Alcalina)

Wi-Fi Protocol | Protocolo wifi: 2.4GHz

Wi-Fi Standard | Estándar wifi: IEEE 802.11 b/g/n

Temperature Range | Rango de temperatura: -4°F(-20°C) to 140°F(60°C)

Temperature Accuracy | Precisión de temperatura: ±1°F/C

Humidity Range | Rango de humedad : 0% RH - 100% RH

Humidity Accuracy | Precisión de humedad: ± 5% RH

#### EDH-10i at a glance El EDH-10i de un vistazo

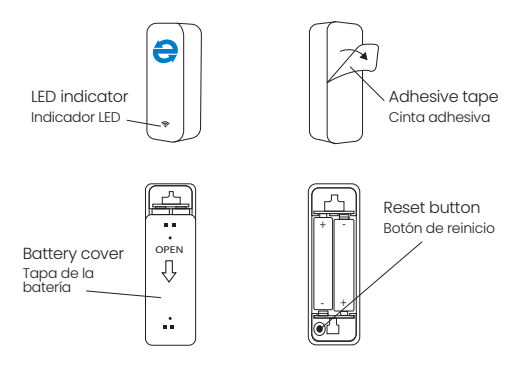

#### Before first use Antes del primer uso

- A: Your smartphone has connected to a 2.4GHz Wi-Fi network. Su teléfono inteligente se ha conectado a una red Wi-Fi de 2,4 GHz.
- B: You have input the correct Wi-Fi password. Ha ingresado la contraseña Wi-Fi correcta.
- C: Your smartphone must be Android 6.0+ or iOS 11.0+ Su teléfono inteligente debe ser Android 6.0+ o iOS 11.0+
- D: If the numbers of devices connected to Wi-Fi router reach the limit, you can try to disable a device to clear the channel or try with another Wi-Fi router. Si la cantidad de dispositivos conectados al enrutador Wi-Fi alcanza el límite, puede intentar desactivar un dispositivo para borrar el canal o pruebe con otro enrutador Wi-Fi
- E: Remove Battery cover and insert 2 AAA alkaline batteries. Retire la tapa de las baterías e inserte 2 baterías alcalinas AAA.

# How to operate your EDH-10i with the Eva-Dry App.

Cómo operar su EDH-10i con la aplicación Eva-Dry.

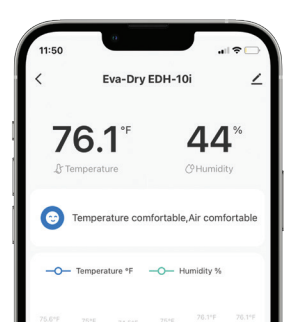

# 1 Download the Eva-Dry App. Descargue la aplicación Eva-Dry.

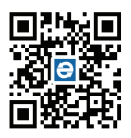

Search the EVA-DRY App in the Google Play or App Store to get it for free, or you can scan the QR code to the left to download it directly.

Busque la aplicación EVA-DRY en Google o App Store para obtenerla gratis, o bien, escanee el código QR a la izquierda y descarguela directamente.

#### Note: Aclaración:

1. Your IOS devices must be running IOS 11.0 or above to download the app smoothly.

Sus dispositivos IOS deben contar con IOS 11.0 o superior para que la aplicación se descargue sin problemas.

2. Your Android devices must be running Android 6.0 or above to download the app smoothly.

Sus dispositivos Android deben contar con Android 6.0 o superior para que la aplicación se descargue sin problemas.

## 2 Register the Eva-Dry App. Registre la aplicación Eva-Dry.

A. Open the app, and agree to the user agreement and privacy policy.

Abra la aplicación y acepte el acuerdo de usuario y la política de privacidad.

B. On the following screen, select "sign-up if it's your first time using the app.

En la siguiente pantalla, seleccione "registrarse si es la primera vez que usa la aplicación".

C. To sign up, you will need to select your Country/Region. Then, enter your e-mail address and a verification code will be sent to you.

Para registrarse, deberá seleccionar su país/región, ingresar su dirección de correo electrónico y se le enviará un código de verificación.

D. On the next screen, enter the verification code you received in your e-mail to confirm your identity. Your registration is complete.

En la siguiente pantalla, ingrese el código de verificación que recibió en su correo electrónico para confirmar su identidad. Su registro ya está completo.

E. Registering an account is necessary before using the EVA-DRY app for the first time.

Es necesario registrar una cuenta antes de usar la aplicación EVA-DRY por primera vez.

## **3** Place device in pairing mode. Ponga al dispositivo en modo de emparejamiento.

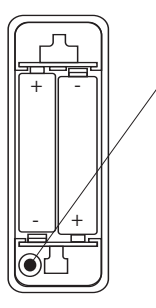

Press and hold the reset button until the LED indicator on the front of the unit begins to blink.

Pulse y mantenga presionado el botón de reinicio hasta que el indicador LED en la parte frontal de la unidad comience a parpadear.

### 4 Connect your sensor to the app. Conecte su sensor a la aplicación.

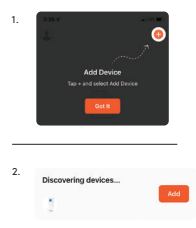

Open the app and click "+" in the right corner to choose EDH-10i to start the connection.

Abra la aplicación y haga clic en "+" en la esquina superior derecha para elegir EDH-10i e iniciar la conexión.

The Eva-Dry app will automatically scan and find the device.

La aplicación Eva-Dry escaneará y encontrará automáticamente el dispositivo.

Once the device is found, tap add button to add it to the app. Una vez que se encuentre el dispositivo, tóquelo para agregarlo a la aplicación.

#### 5 Connect Dehumidifier to Wi-Fi. Conecte el deshumidificador a Wi-Fi

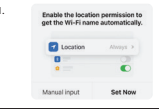

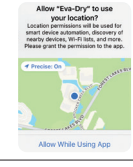

З.

2

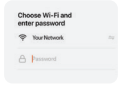

Click "Set now" to automatically acquire Wi-Fi name automatically or choose "Manual Input".

Haga clic en "Set Now" para adquirir automáticamente el nombre de Wi-Fi o seleccione "Entrada manual".

Choose "Allow While Using App."

Elija "Permitir mientras usa la aplicación".

On next screen, choose or enter Wi-Fi and enter password.

En la siguiente pantalla, elija o ingrese Wi-Fi e ingrese la contraseña.

#### 6 Connection confirmation. Confirmación de la conexión.

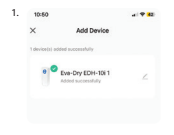

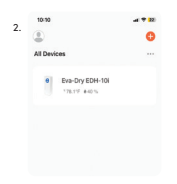

Once the device has been added, the app will display the success message. Click done to begin using the device.

Una vez que se haya agregado el dispositivo, la aplicación mostrará el mensaje de éxito. Haga clic en Listo para comenzar a usar el dispositivo.

The device will now appear in your home screen along with your other Eva-Dry smart products. Simply tap to load the device control panel when you're ready to use it.

El dispositivo ahora aparecerá en su pantalla de inicio junto con sus otros productos inteligentes Eva-Dry. Simplemente toque para cargar el panel de control del dispositivo cuando esté listo para usarlo.

#### 7 The EDH-10i control panel. El panel de control EDH-10i.

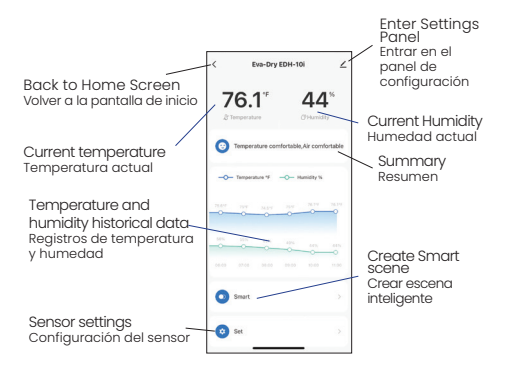

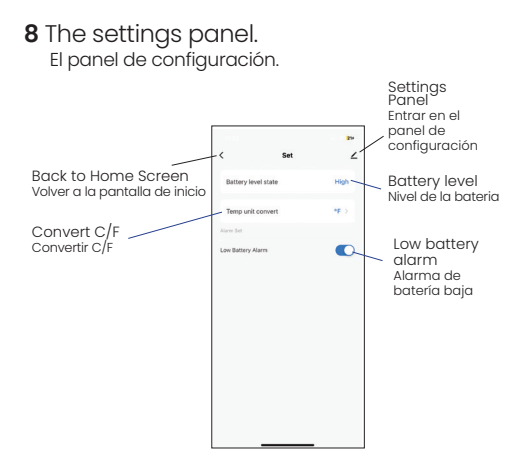

## 9 Temperature and humidity data panel. Panel de registros de temperatura y humedad.

To access, tap the graph on the sensor home screen (6). Para acceder, toque el gráfico en la pantalla de inicio del sensor (6).

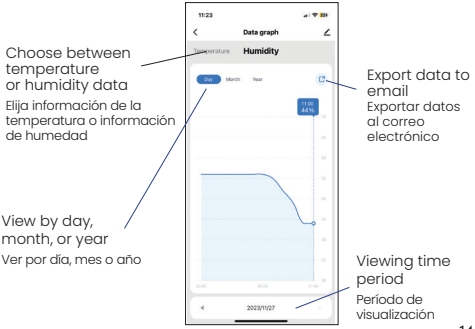

## 10 Scene Configuration. Configuración de la escena

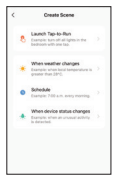

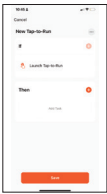

To access, tap "smart" while on the sensor home screen (7). Para acceder, toque "inteligente" en la pantalla de inicio del sensor (7).

Scenes are created by choosing conditions that will cause the device (or another device) to perform an action.

Las escenas se crean eligiendo condiciones que harán que el dispositivo (u otro dispositivo) realice una acción.

To choose a condition, tap "+" on the section labeled "lf". Para elegir una condición, toque en "+" en la sección etiquetada "lf".

To assign an action, tap "+" on the section labeled "Then".

Para asignar una acción, toque "+" en la sección etiquetada como "Then".

# 11 Conditions [if] Condiciones ["if"]

Choose from a condition category to display a list of conditions.

Elija de una categoría de condición para mostrar una lista de condiciones.

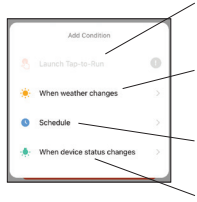

If Launch Tap-to-Run is grayed out, there are no options available

Si iniciar Tap-to-Run está atenuado, no hay opciones disponibles

Choose from a list of weather conditions Elija de una lista de condiciones climáticas

Schedule an action Programar una acción

Choose from a list of functions Elija de una lista de funciones

## 12 Actions [Then] Acciónes [Then]

Choose from an action category to display a list of actions.

Elija de una categoría de acción para mostrar una lista de acciones.

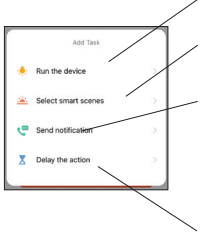

Choose a device to run Elija un dispositivo para ejecutar

Choose from a list of existing smart scenes Elija de una lista de escenas existentes

Send notifications to app message center Enviar notificaciones al centro de mensajes de la aplicación

Set a delay of the action Establecer un retraso de la acción

## 13 The Eva-Dry app home screen La pantalla de inicio de la aplicación Eva-Dry

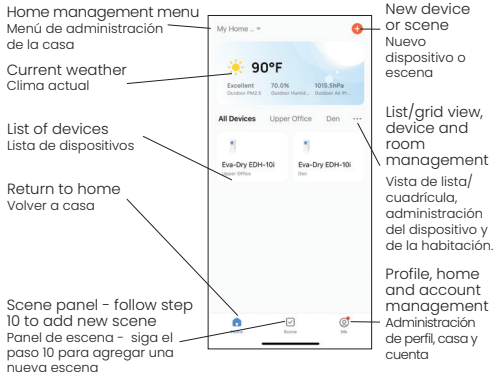

## 14 Add device | Create scene menu Añadir dispositivo | Crear menú de escena

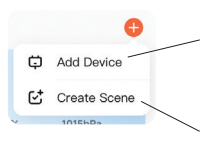

Add new device - Select and follow step 4 to add a new device Agrega un nuevo dispositivo - Seleccione y siga el paso 4 para agregar un nuevo dispositivo

Create scene - Select and follow step 10 to add a new scene Crear escena - Seleccionar y seguir paso 10 para agregar una nueva escena

15 Home management menu

Menú de administración de la casa

Access by tapping "my home" on top left of screen. Acceda tocando "mi casa" en la parte superior de la pantalla.

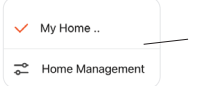

Select "Home Management" to enter home management panel Seleccione "Administración de la casa" para entrar en el panel de gestión de inicio

#### 16 Home management panel Panel de administración de inicio

Set your home name, location and rooms where you keep your devices. Or join an existing home with a code. Establezca el nombre de su casa, la ubicación y las habitaciones donde guarda sus dispositivos. O únase a una casa existente con un código.

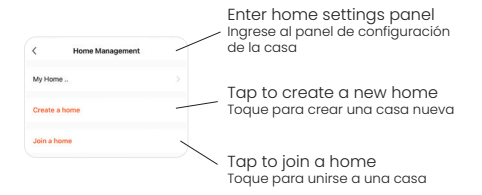

# 17 Home Settings Panel

Panel de configuración de la casa

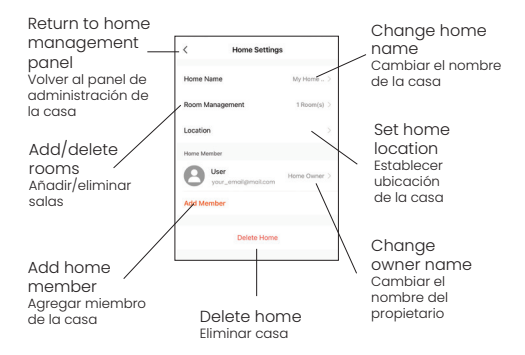

## 18 Create a home Crear una casa

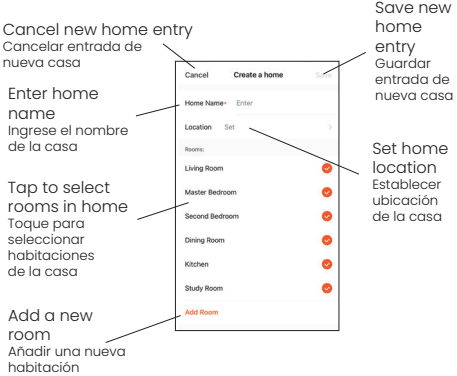

# 19 Join a home

Unirse a una casa

When you add a new member in the Home settings panel [17], they will receive a code they can enter on this screen to join your home and have access to your devices.

Cuando agrega un nuevo miembro en el panel de configuración de Inicio [17], recibirá un código que puede ingresar en esta pantalla para unirse a su casa y tener acceso a sus dispositivos.

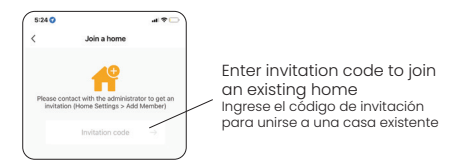

## 20 Grid/List view Vista de cuadrícula/lista

List view Vista de lista

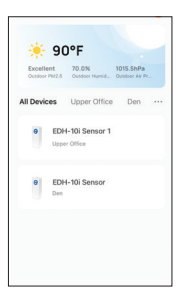

#### Grid view Vista en cuadrícula

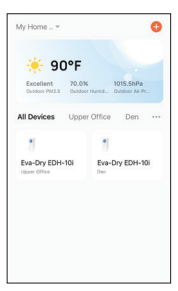

## 21 Add scene from home screen Agregar escena desde la pantalla de inicio

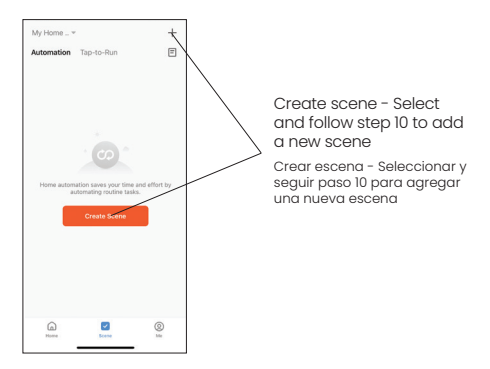

# 22 Profile, home, and account management panel

Panel de administración de perfil, hogar y cuenta

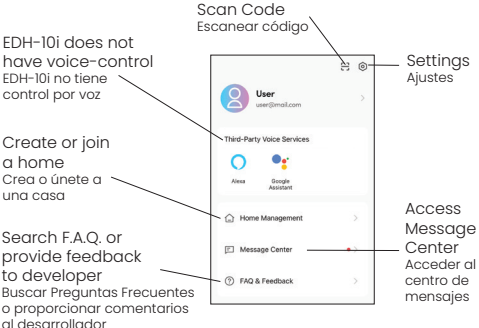

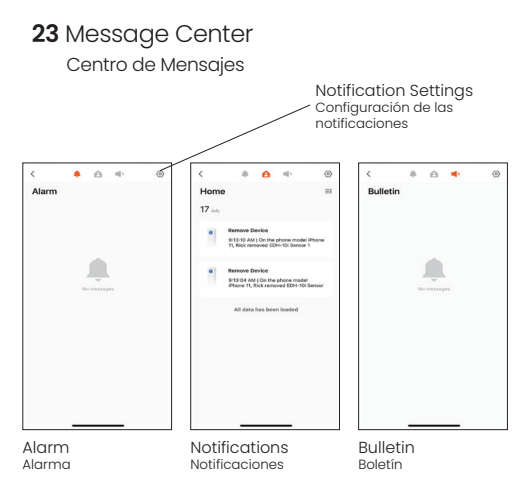

## 24 F.A.Q. and Feedback

#### Preguntas más frequentes y comentarios

F.A.Q. screen Pantalla de preguntas Pantalla de más frequentes

Feedback Screen comentarios

| K Help & Feedback My feedback                                                      |                            |                           |   | < | ×      |
|------------------------------------------------------------------------------------|----------------------------|---------------------------|---|---|--------|
| Q, Enter your questions                                                            |                            |                           |   |   | In pri |
| Most Ask                                                                           | ed                         |                           |   |   |        |
| My Devices Device networking i                                                     |                            |                           | - |   |        |
| App                                                                                | ise issues                 | Third-party control is.   | - |   |        |
| FAQ                                                                                |                            |                           |   |   |        |
| How do I share a device?                                                           |                            |                           | > |   |        |
| How to configure Tap-to-Run and Automation?                                        |                            |                           |   |   |        |
| What should I do if I cannot receive the device                                    |                            |                           |   |   |        |
| What should performed a                                                            | d I do when a<br>comectly? | timed task is not         | 5 |   |        |
| What should I do when a smart task (Tap-To-Run<br>or Automation) runs incorrectly? |                            |                           |   |   |        |
| (For most                                                                          | of Routers) II             | fow to configure separate | 1 |   |        |
|                                                                                    |                            |                           |   |   |        |
|                                                                                    | _                          |                           |   |   |        |

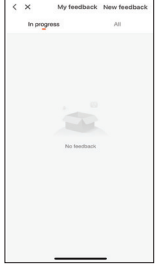

# Keep moisture at bay the Eva-Dry way! Explore our full line of products.

Descubra la línea completa de productos Eva-Dry.

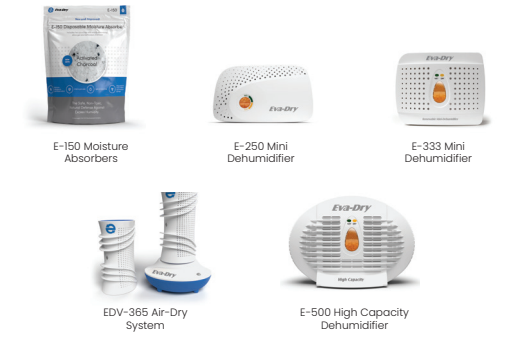

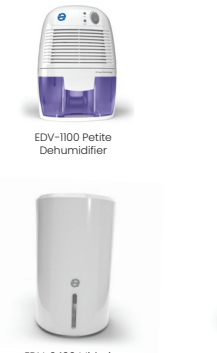

EDV-2400 Mid-size Dehumidifier

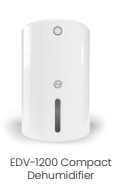

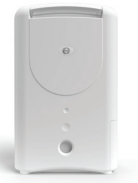

EDV-4000 Rotary Desiccant Dehumidifier

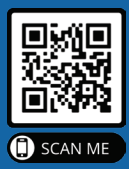

1 YEAR WARRANTY 1 AÑO DE GARANTÍA

Scan QR code to register your sensor's warranty online at eva-dry.com.

Escanee el código QR para registrar la garantía de su sensor en línea en eva-dry.com.

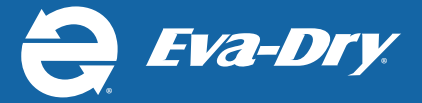

12191 West Linebaugh Ave #152, Tampa , FL 33636 eva-dry.com